## 로컬 스토리지 공유(삼바) 기능을 사용하는 방법

로컬 스토리지 공유 기능을 사용하면 동일한 네트워크에 있는 유선 또는 무선 다른 사용자에게 공유기에 연결된 USB 저장 장치 (USB 드라이브 또는 모바일 하드 디스크 드라이브)를 공유할 수 있습니다.

## 설정하는 방법:

TP-LINK 공유기 USB 포트에 USB 저장 장치를 연결하고 USB LED 가 녹색이 될 때까지 기다립니다.

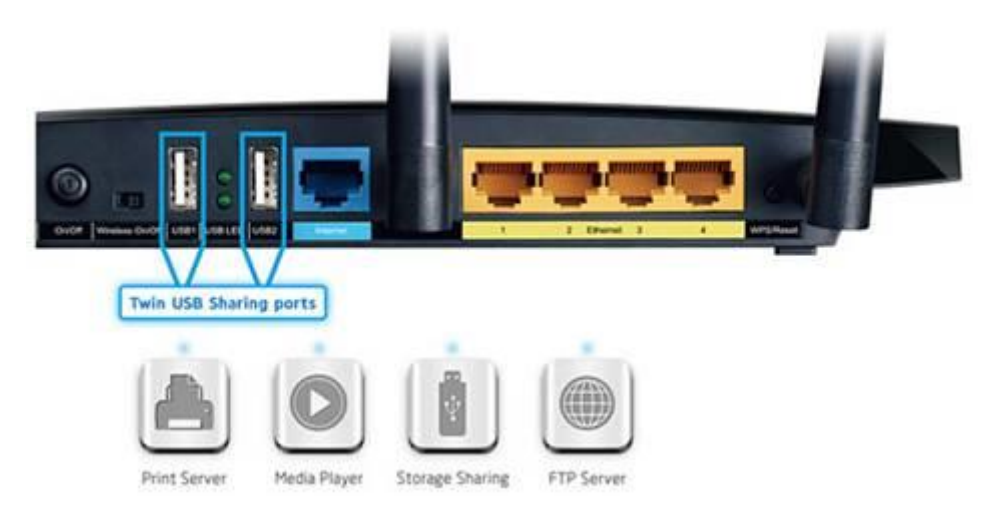

- 프린터 서버
- 미디어 플레이어
- 스토리지 공유
- FTP 서버

다음 단계로 USB 저장 장치에 액세스할 수 있습니다.

## • Windows 사용자:

 Windows XP:

 시작 > 실행으로 이동

 대화 창에서 <u>\\tplinklogin.net</u> 입력

 확인을 클릭합니다.

<u>Windows Vista/7:</u> 시작으로 이동

검색 창에"실행"을 입력

| 실행                                |    |           |      |        | ? X              |
|-----------------------------------|----|-----------|------|--------|------------------|
| <b>ଜ୍ମା</b><br>ପ୍ରମା <u>(୦</u> ): |    | 1, 201, 3 |      | 디포츠 이용 | : 글 입먹이입시오.<br>▼ |
|                                   | 파인 |           | - 취소 | 2      | 찾아보기( <u>B</u> ) |

실행 응용 프로그램을 엽니다. 대화 창에서 <u>\\tplinklogin.net</u> 입력. **확인**을 클릭합니다.

• Mac OS X 사용자: 상단 트레이에서, 시작 > Connect to Server

> Server Address 에 **smb://tplinklogin.net** 입력

Connect 를 클릭합니다.

| 000               | Conne    | ct to Server   |
|-------------------|----------|----------------|
| Server Address:   |          |                |
| smb://tplinklo    | gin, net | + 0.           |
| Favorite Servers: |          |                |
|                   |          |                |
|                   |          |                |
|                   |          |                |
|                   |          |                |
| (?) Remove        | 3        | Browse Connect |
| (?) Remove        | D        | Browse Conne   |

 Linux 사용자: 상단 트레이에서, Places 로 이동 > Connect to Server

> 서비스 유형을 선택: Windows shere

Server 에 **tplinklogin.net** 입력

Connect 를 클릭합니다.

| ervice <u>t</u> ype: Windo | ws share         |
|----------------------------|------------------|
| <u>S</u> erver:            | tplinklogin. net |
| Optional informat          | ion:             |
| <u>S</u> hare:             |                  |
| <u>F</u> older:            |                  |
| <u>U</u> ser Name:         |                  |
| <u>D</u> omain Name:       |                  |
| 🗌 Add <u>b</u> ookmark     | ( )              |
| Bookmark <u>n</u> ame:     |                  |
|                            |                  |

오른쪽 화면처럼 오류가 발생하는 경우에는, 폴더 칸에 /volume1 또는 /volume9 입력 하십시오. Volume1~8 map USB 드라이버 연결은 USB 포트 1번; Volume9~16 map USB 드라이버 연결은 USB 포트 2번 입니다.

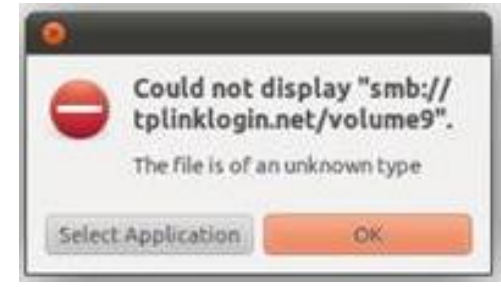

주의: 일부 USB 저장 장치들은 외부 전원을 사용하여 전원을 연결하여야 됩니다.

액세스 권한 보호를 위해 다른 계정을 설정하려면 웹 관리 페이지에 로그인하여 USB 설정 > 스토리지 공유 및 USB 설정 > 사용자 계정을 설정 하십시오.